#### **VOLUNTEER UNIQUE CODE BOOKING INSTRUCTIONS – 2024/2025**

#### Booking a campsite online

1. Visit <u>www.parks.sa.gov.au</u> and find the park you wish to visit by typing in the park name into the main search bar.

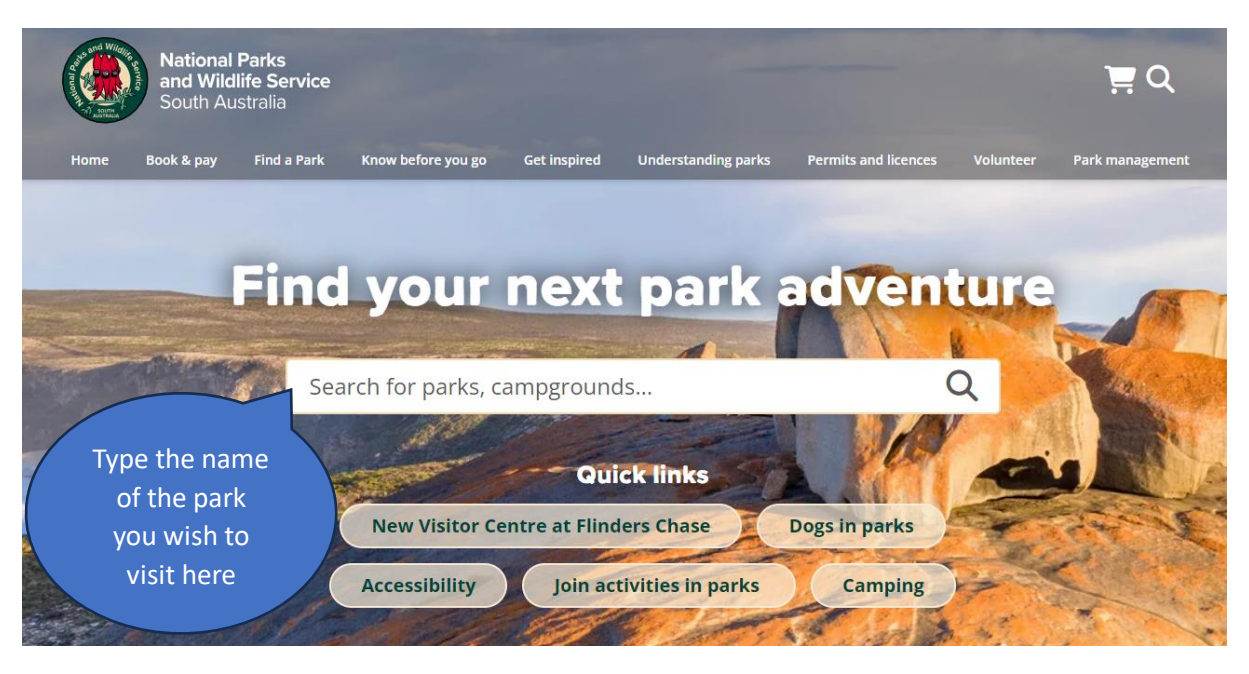

2. The park page will display a list of the campgrounds and vehicle entry for that specific park. Click on the campground you wish to stay at.

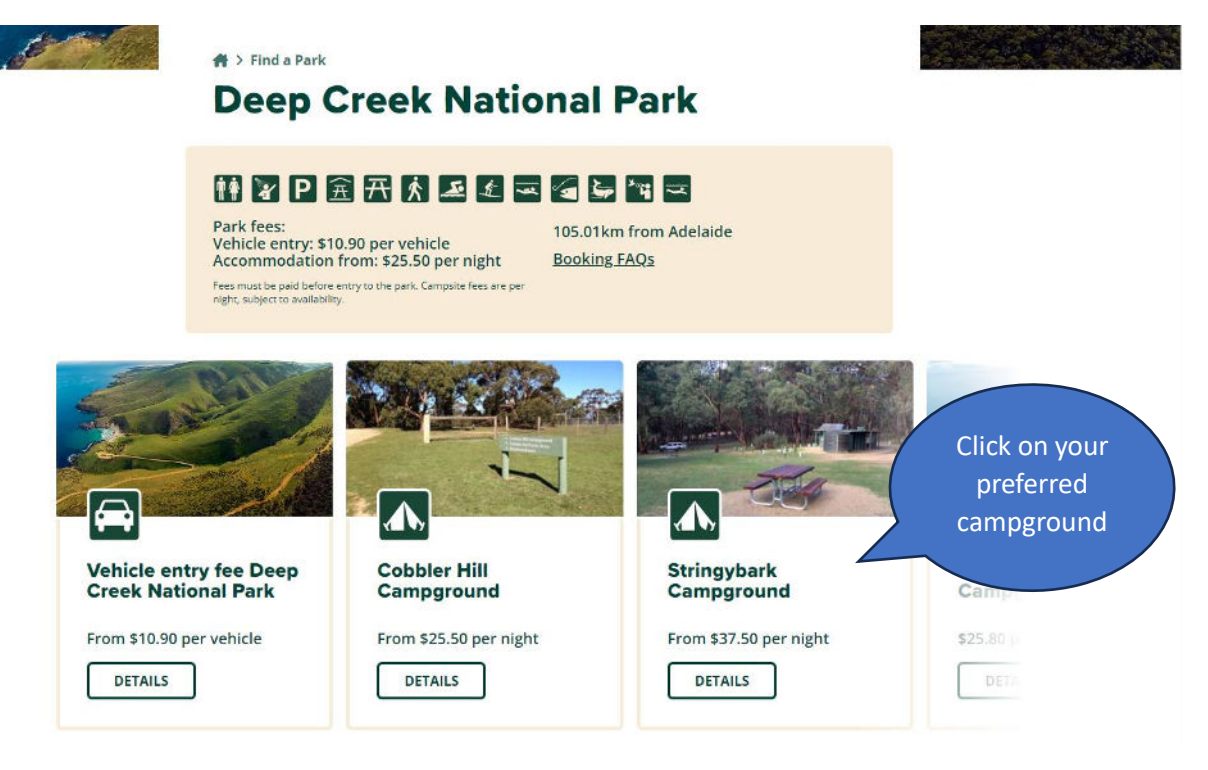

3. Select the "Check-in date", "Number of nights" and "Number of guests" for the booking. The campsites will display a price per night if they are available to be booked. If the site is "SOLD" one or more of your selected dates are unavailable and you will need to change the dates. Select "BOOK NOW" to proceed to the booking questions.

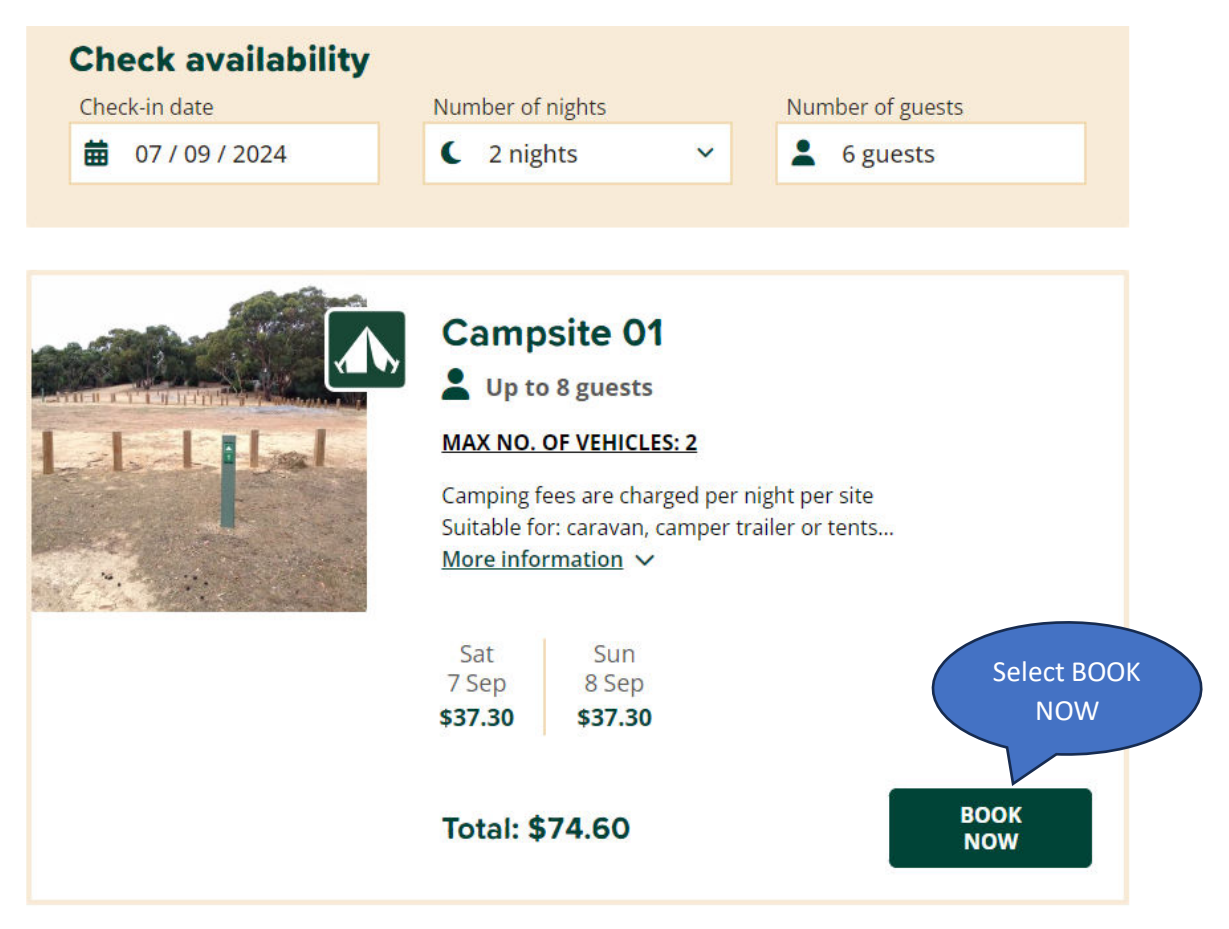

4. Answer the mandatory booking questions and acknowledgements and click **"BUY NOW"** to proceed to the payment section.

 $\sim$ 

### Cobbler Hill Campground / Campsite 01

| Please enter the vehicle registration *                                              |
|--------------------------------------------------------------------------------------|
|                                                                                      |
| Please enter the second vehicle registration                                         |
|                                                                                      |
|                                                                                      |
| vehicles are not permitted to park within any car park located within the Deep Creek |
| National Park boundary. *                                                            |

| Price     | \$74.60        |
|-----------|----------------|
| Quantity  | 1              |
| Check in  | Sat 07/09/2024 |
| Check out | Mon 9/9/2024   |
| Nights    | 2              |
| Adults    | 2              |

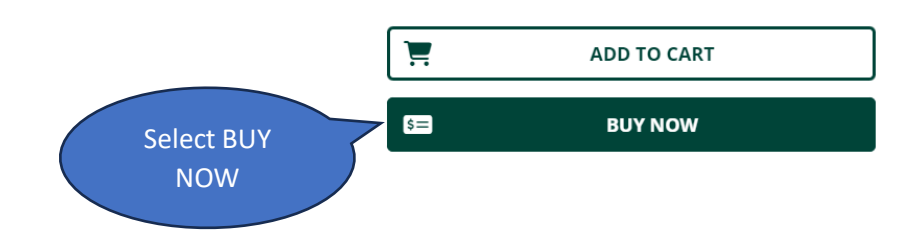

 Enter your DEW/CFS/SES/Volunteer unique ID number in the "PROMO CODE" box and click "APPLY" your discount will then be applied. Enter the remainder of the mandatory details to finalise the booking.

\*Your volunteer unique ID number entitles you to free entry and camping for you and your vehicle only. Additional vehicles or camping sites will need to be purchased.

| Cart Items                                                                                                    | Booking Details               |
|----------------------------------------------------------------------------------------------------|-------------------------------|
| Campsite 01                                                                                                    | First Name *                  |
| Please enter the vehicle registration: ABC123<br>Please enter the second vehicle registration: ABC123<br>I acknowledge that only 2 vehicles are permitted on this campsite.<br>Additional vehicles are not permitted to park within any car park<br>located within the Deep Creek National Park boundary.: | Last Name *                   |
| Acknowledged                                                                                                    | Address                       |
|                                                                                                    |                               |
| Promo code(s)                                                                                                    | Suburb/City State Post Code * |
| APPLY                                                                                                    |                               |
|                                                                                                    | Country *                     |
| Cart total: Enter your unique \$74.60                                                                                                    | Australia 🗸                   |
| ID number here                                                                                                    |                               |

#### Registering for a vehicle entry permit

1. Follow the same steps as above but select the **"Vehicle entry fee"** option on the park page you wish to visit.

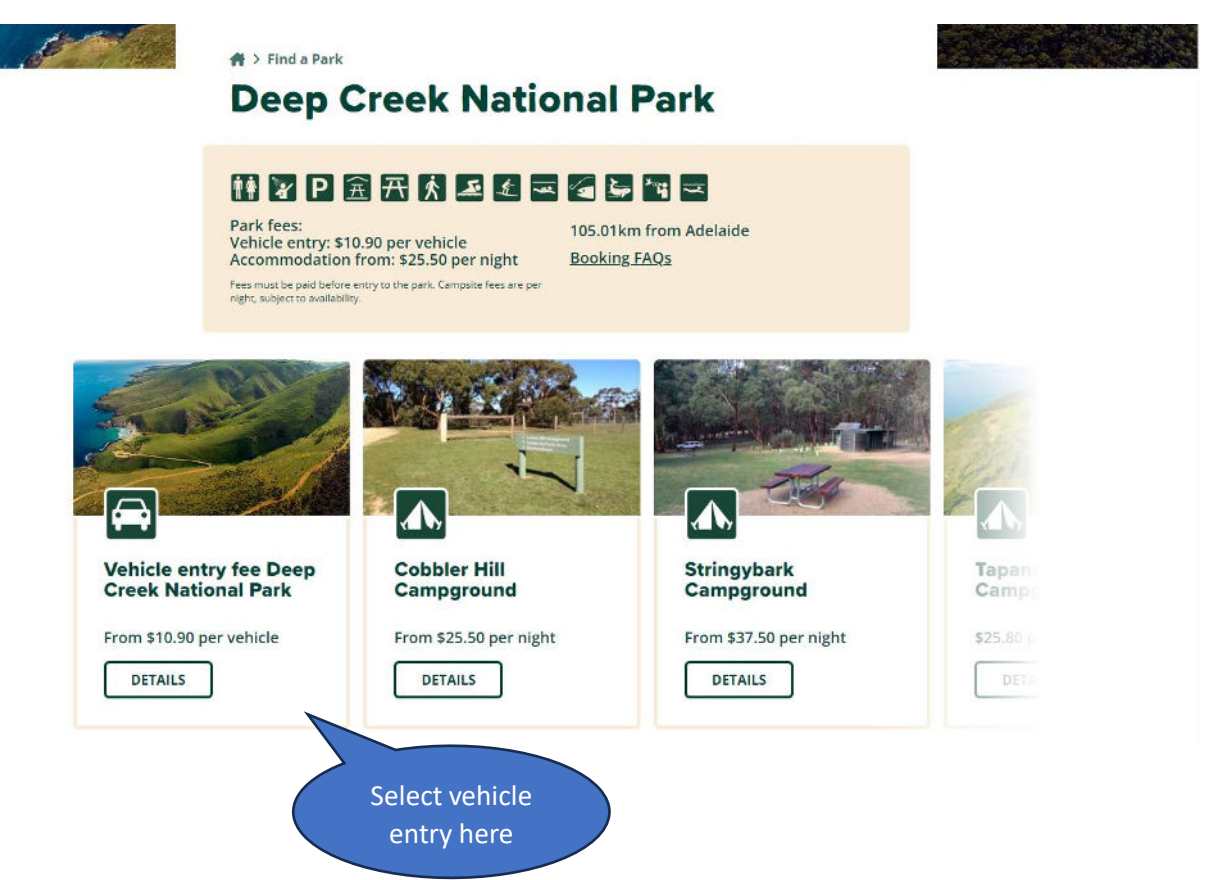

2. Enter in the **"Check-in date"** and select **"Book Now"**. Enter your unique ID number in the **"Promo code"** section upon checkout and your discount will be applied. Complete the remainder of the mandatory questions to finalise the booking.

👫 > Find a Park > Deep Creek National Park

# Vehicle entry fee Deep Creek National Park Deep Creek National Park

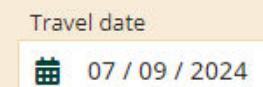

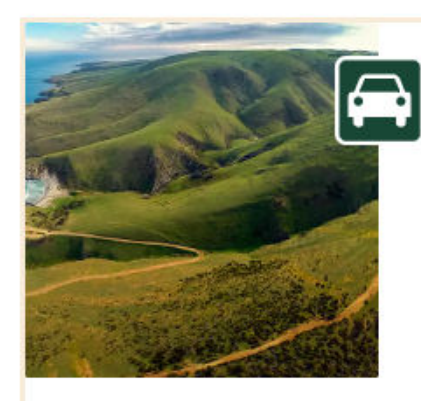

## Deep Creek vehicle day entry (6:00 AM to 11:00 PM)

Day entry into Deep Creek provides access to all available areas including walking trails, picnic grounds and day visitor areas for the date selected only. Required for day-entry and hike-in campsite visitors.

\$13.50 per vehicle

BOOK NOW

> Select BOOK NOW

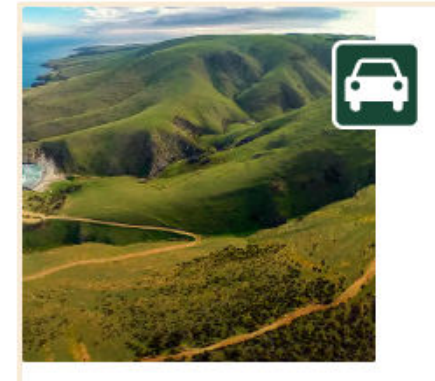

### Deep Creek vehicle day entry concession (6:00 AM to 11:00 PM)

Day entry into Deep Creek provides access to all available areas including walking trails, picnic grounds and day visitor areas for the date selected only. Required for day-entry and hike-in campsite visitors.

\$10.90 per vehicle

BOOK NOW